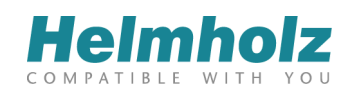

# NETLink<sup>®</sup> PRO Family

# Example of Expanded NETLink<sup>®</sup> Functions Project-Specific Interface

Edition 4 / 13.10.2016

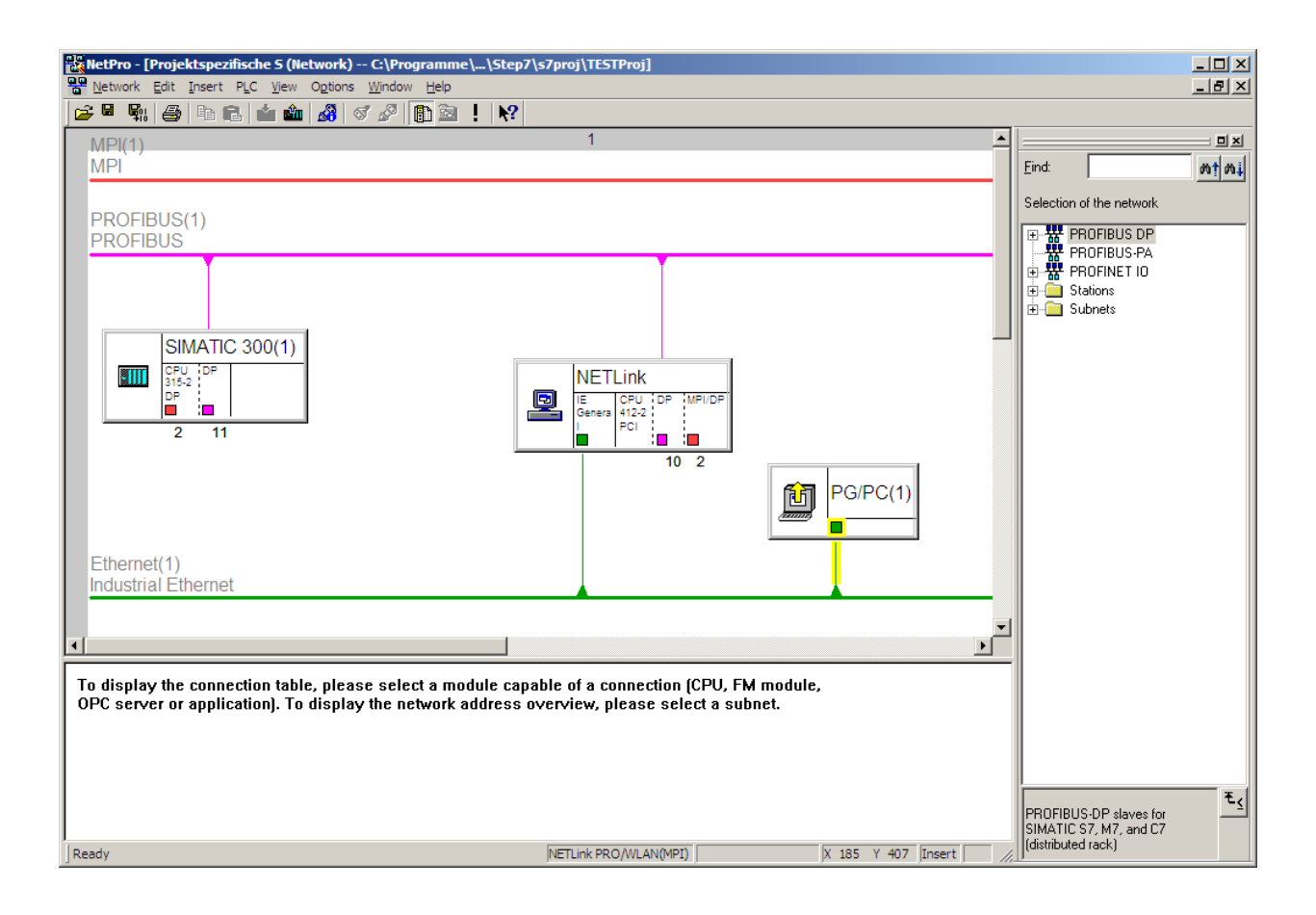

#### Notes

All rights reserved, including those related to the translation, reprinting, and reproduction of this manual or of parts thereof.

No part of this manual may be reproduced, processed, duplicated, or distributed in any form (photocopy, microfilm, or any other methods) - even for training purposes or with the use of electronic systems - without written approval from Helmholz GmbH & Co. KG.

All rights reserved in the event of the granting of a patent or the registration of a utility model.

To download the latest version of this manual, please visit our website at <u>www.helmholz.com</u>. We welcome all ideas and suggestions.

Copyright © 2016 by

Helmholz GmbH & Co. KG | Hannberger Weg 2 | 91091 Großenseebach | Germany

# Revision history of this document:

| Edition | Date       | Revision                 |  |
|---------|------------|--------------------------|--|
| 1       | 13.07.2009 | First edition            |  |
| 2       | 07.04.2010 | Customize the PRO family |  |
| 3       | 14.11.2011 | Added TIA example        |  |
| 4       | 13.10.2016 | Customize IP-Address     |  |

## Contents

| 1   | Overview                                  | 6  |
|-----|-------------------------------------------|----|
| 1.1 | Application and function description      | 6  |
| 1.2 | Information in the figures                | 6  |
| 2   | RFC 1006 Activation via the Web Interface | 7  |
| 2.1 | Requirements                              | 7  |
| 2.2 | Adapting the configuration side           | 7  |
| 3   | Settings in STEP 7 NETPro                 | 9  |
| 4   | Settings with the TIA-Portal Software     | 17 |
| 5   | Troubleshooting                           | 21 |
| 6   | Directory of Sources                      | 24 |

### 1 Overview

#### 1.1 Application and function description

This document is intended as a supplement to NETLink<sup>®</sup> PRO family products.

You frequently come across applications that demand permanent installation of a NETLink<sup>®</sup> in an Ethernet. Access to the various permanently installed controllers from one central point is complicated because the access point has to be altered in the NETLink<sup>®</sup> S7 Net driver every time.

A new integrated function has been provided to make this easier. The interface can now be stored in the project from the NETLink<sup>®</sup> firmware releases 1.56 or 2.14, so that the PG/PC settings depend on the project in question.

The following pages describe how you can implement this kind of connection. The instructions refer to a structure with the here shown components and the used example IP addresses.

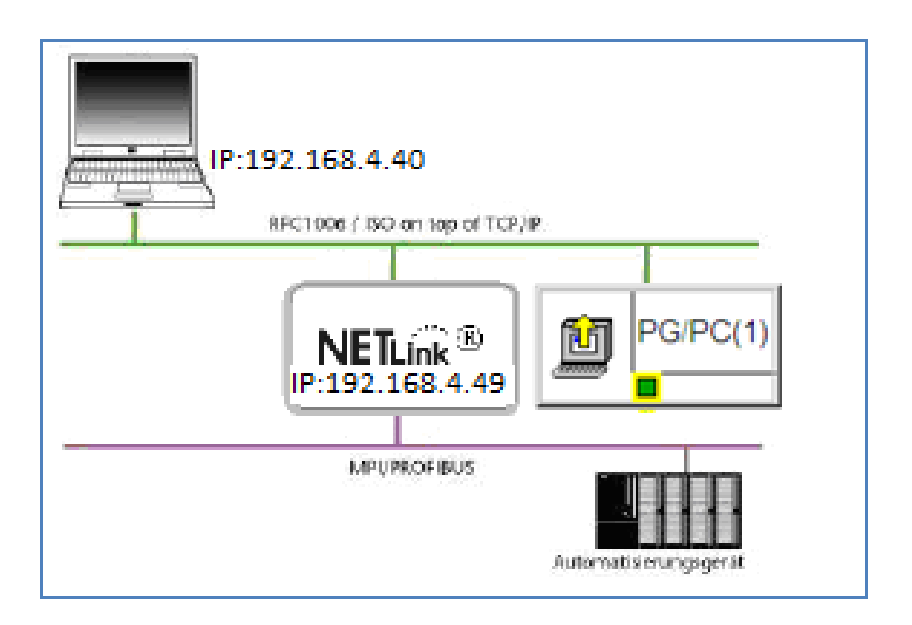

It is a precondition of using the project-specific interface that the RFC1006 function has been activated in the web interface (see Section 2).

In some newer firmware versions of the NETLink<sup>®</sup> product line the *"RFC 1006"* function is always active. What versions are effected, can be found in the appropriate historical texts of the adapter.

#### 1.2 Information in the figures

Many of the figures in this document contain settings and directions for use marked or highlighted in red.

# ĺ

*Please pay attention to the information in the figures* 

### 2 RFC 1006 Activation via the Web Interface

All the examples described here require the prior activation of the RFC 1006 functionality.

A detailed description is also given in the NETLink<sup>®</sup> manual! Maybe there is already a firmware installed in your NETLink<sup>®</sup> for which this manual setting is no longer necessary.

#### 2.1 Requirements

The NETLink<sup>®</sup> Ethernet gateway is connected to the PC via a network card. The STEP 7 software is also installed on this PC. The function of the web interface must be activated (by default). It is accessed via one of Internet browsers (for example, Mozilla Firefox, Opera, Konqueror).

You do not need to install any additional drivers for the NETLink<sup>®</sup>.

The applications described here were performed on the Windows XP operating system with service package 3.

#### 2.2 Adapting the configuration side

As soon as the Web interface has been opened by entering the relevant URL "*http://<ip address>*" the link to "*Configuration*" opens. As soon as you have answered the security query, you have write access to all parameters.

The *"RFC 1006 Interface ON/OFF"* option is activated by entering *"ON"* and confirming with the *"OK"* button (see Fig.)

In the next window, the settings are displayed again and must be confirmed with "*OK*" before they are finally transferred to the NETLink<sup>®</sup>.

The following screenshots were created with NETLink<sup>®</sup> PRO. The settings can also be made in all NETLink<sup>®</sup> Ethernet variants.

**1** As of NETLink firmware version 2.30 the RFC 1006 function is always active!

### Configuration user interface of the NETLink<sup>®</sup> PRO:

| Home                                                                                                    | Status Basic Configuration S                                                                                                    | ecurity Observe Variables Help                                                                                                    |
|----------------------------------------------------------------------------------------------------|----------------------------------------------------------------------------------------------------|----------------------------------------------------------------------------------------------------|
|                                                                                                    |                                                                                                    |                                                                                                    |
| NETLink PRO Comp                                                                                                    | act Basic Configuration                                                                                                    |                                                                                                    |
| Device specific parameters                                                                                                    |                                                                                                    |                                                                                                    |
| Device Name                                                                                                    |                                                                                                    |                                                                                                    |
|                                                                                                    |                                                                                                    |                                                                                                    |
| TCP/IP Parameters                                                                                                    |                                                                                                    |                                                                                                    |
| Static IP Address                                                                                                    | 192.168.4.49 Static parameters are used if DHC                                                                                                    | JP is switched off                                                                                                    |
| Static Subnet Mask                                                                                                    | 255.255.255.0 Static parameters are used if DHC                                                                                                    | 2P is switched off                                                                                                    |
| Static Gateway                                                                                                    | 0.0.0.0 Static parameters are used if DHC                                                                                                    | 3P is switched off                                                                                                    |
| Additional NETLink Port                                                                                                    | 7777 Don't take well-known ports less th                                                                                                    | an 1024, (RFC-Port 102 is not allowed here)                                                                                                    |
| DHCP                                                                                                    | OFF •                                                                                                    |                                                                                                    |
| DHCP Timeout (in seconds)                                                                                                    | DHCP is disabled                                                                                                    |                                                                                                    |
| vveb intenace                                                                                                    | ON •                                                                                                    |                                                                                                    |
| NetLink Bus Address<br>Single Master<br>Single Master bus parameters                                                                         | 0 OFF • Bus Profil MPI • Baud rate 187,5 KBit/(• HSA 31 Tslot_init 415 Ttr 2048 Max. Tsdr 60 Min. Tsdr 20                                                                                                    | (address settings of PG/PG interface is then (growd?)<br>Is not evaluated if NETLIKs communicates via PG/PG interface<br>These bus parameters are used if adapter is single master.                   |
|                                                                                                    | Tset 12 Tqui 0                                                                                                    |                                                                                                    |
|                                                                                                    | Gap Factor 5 Retry 2                                                                                                    |                                                                                                    |
|                                                                                                    |                                                                                                    |                                                                                                    |
| RFC Multi Computing with TSAP                                                                                                    | OFF Bus Address                                                                                                    | (Offers access to multiple PLCs in a rack hy one hus address)                                                                                                    |
| RFC Multi Computing with TSAP                                                                                                    | OFF  Bus Address 2 OFF  Rack/0.7) O Slot/0.31)                                                                                                    | (Offers access to multiple PLCs in a rack by one bus address)<br>(e.o. access over PROFIBUS-CP343-6 bv rack 0 stor 2)                                                                                 |
| RFC Multi Computing with TSAP<br>RFC Routing over CPs with TSAI<br>RFC TSAP Decimal Format                                                   | OFF         Bus Address         2           OFF         Rack(0-7)         0         Stot(0-31)         2           OFF <td< td=""><td>(Offers access to multiple PLCs in a rack by one bus address)<br/>(e.g. access over PHOPIBUS-CP342-8 by rack 0 slot 2)<br/>Default TSAP Format is hexadecimal (e.g. ControlMeesto uses decimal format)</td></td<> | (Offers access to multiple PLCs in a rack by one bus address)<br>(e.g. access over PHOPIBUS-CP342-8 by rack 0 slot 2)<br>Default TSAP Format is hexadecimal (e.g. ControlMeesto uses decimal format)  |
| RFC Multi Computing with TSAP<br>RFC Routing over CPs with TSAI<br>RFC TSAP Decimal Format                                                   | OFF         Bus Address         2           P         OFF         Rack(0-7)         0         Stot(0-31)         2           OFF         •         Rack(0-7)         0         Stot(0-31)         2                                                                                                    | (Offers access to multiple PLCs in a risk by one bus address)<br>(e.g. access over PROFIBUS-CP342-5 by read 0 slot 2)<br>Default TSAP Format is hexadecimal (e.g. ControlMeastro uses decimal format) |
| RFC Multi Computing with TSAP<br>RFC Routing over CPs with TSAI<br>RFC TSAP Decimal Format<br>User/Password Settings                         | OFF         Bus Address         Z           P         OFF         Rack(0-7)         0         Stot(0-31)         Z           OFF         •         Rack(0-7)         0         Stot(0-31)         Z                                                                                                    | (Offen access to multiple PLCs in a rack by one bus address)<br>(a.g. access over PROFIBUS-CP342-5 by rack 0 slot 2)<br>Default TSAP Format is hexadecimal (e.g. ControlMaestro uses decimal format)  |
| RFC Multi Computing with TSAP<br>RFC Routing over CPs with TSAI<br>RFC TSAP Decimal Format<br>User/Password Settings<br>User                 | OFF •         Bus Address         2           OFF •         Rack(0-7)         0         Stot(0-31)           OFF •         NetLink PRO Compact         1                                                                                                    | (Offen access to multiple PLCs in a rack by one bus address)<br>(e.g. access over PROPIBUS-CP342-6 by rack 0 stot 2)<br>Default TSAP Format is hexadecimal (e.g. ControlMaestro uses decimal format)  |
| RFC Multi Computing with TSAP<br>RFC Routing over CPs with TSAI<br>RFC TSAP Decimal Format<br>User/Password Settings<br>User<br>New Password | OFF  Bus Address 2 DFF  Rack(0-7) OFF  NETLink PRO Compact                                                                                                    | (Offen access to multiple PLCs in a rack by one bus address)<br>(e.g. access over PHOPIBUS-CP342-8 by rack 0 slot 2)<br>Default TSAP Format is hexadecimal (e.g. ControlMaestro uses decimal format)  |

After the new parameterization data have been stored, the NETLink<sup>®</sup> PRO is restarted to activate the new configuration.

<u>[</u>

seconds.

*Rebooting can take up to 15* 

- 3 Settings in STEP 7 NETPro
- 1. *"NETPro"* from Siemens is required for configuration, as shown below.

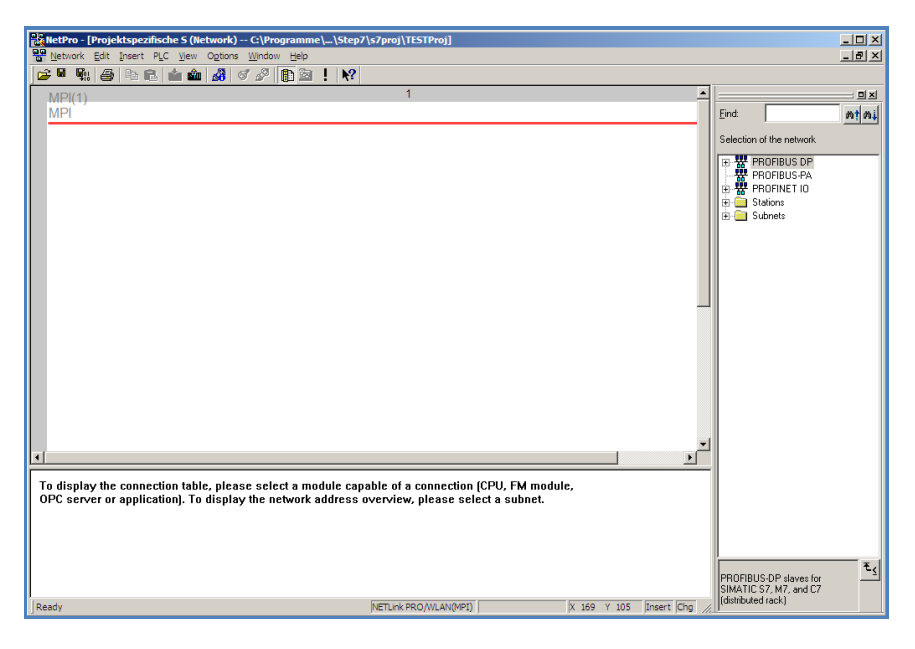

2. Now, a PROFIBUS and Industrial Ethernet subnet must be created.

|          | NetPro - [Projektspezifische 5 (Network) C:\Programme\\Step7\s7proj\TESTProj]<br>Network Edit Insert PLC View Options Window Heip                                                              |                                                                        | - 0 ×     |
|----------|----------------------------------------------------------------------------------------------------|------------------------------------------------------------------------|-----------|
|          |                                                                                                    |                                                                        |           |
|          | MP(1) 1 ▲                                                                                                    | Eind:                                                                  | nt ni     |
|          | PROFIBUS(1)<br>PROFIBUS                                                                                                    | Selection of the network                                               |           |
|          | Ethernet(1)<br>Industrial Ethernet                                                                                                    |                                                                        |           |
| <b>ا</b> |                                                                                                    | 1                                                                      |           |
| TO       | o display the connection table, please select a module capable of a connection (CPU, FM module,<br>PC server or application). To display the network address overview, please select a subnet. |                                                                        |           |
| Re       | sady NETLink PRO/MLAN(MPE) (X 431 Y 219 [Insert [Chg ]/                                                                                                    | PROFIBUS-DP slaves for<br>SIMATIC S7, M7, and C7<br>(distributed rack) | € <u></u> |

3. And now it is necessary to insert a "*PC station*". This can be found under "*Stations -> Simatic PC Station*" in the catalog of NETPro. A CPU 412-2 PCI (6ES7 612-2QH00-0AB4 V3.4) must be integrated into this "*PC Station*". You can also skip steps 3 to 4 if you use the import function of "*NETPro*". You will find a ready-configured NETLink<sup>®</sup> Station on the NETLink product CD.

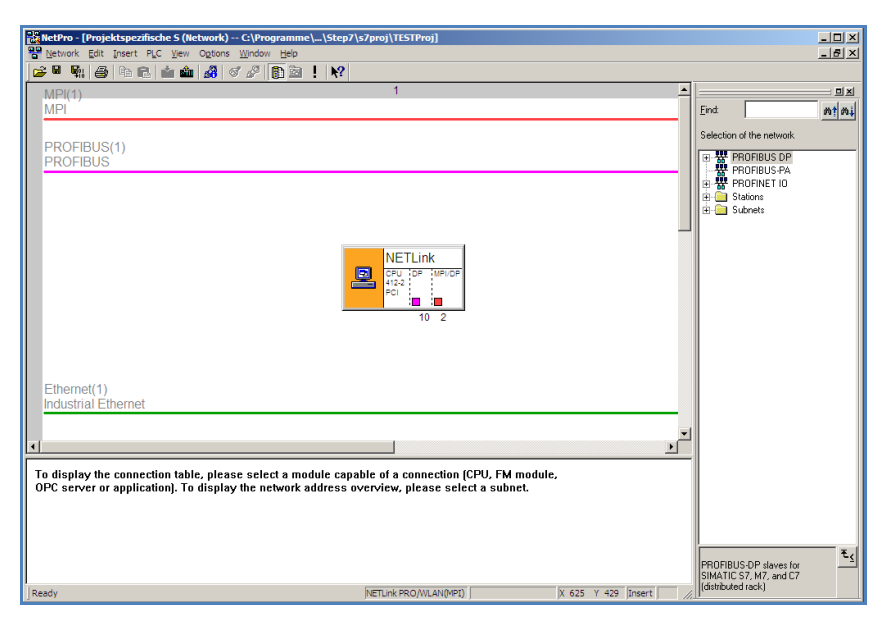

4. An "*IE\_CP V6.2.1 (IE General)*" must be integrated into the "*PC station*". This must be done using the hardware manager. You will find this under "*Simatic PC Station -> CP-Industrial Ethernet* -> *IE General -> IE\_CP SW V6.2 SP1*"

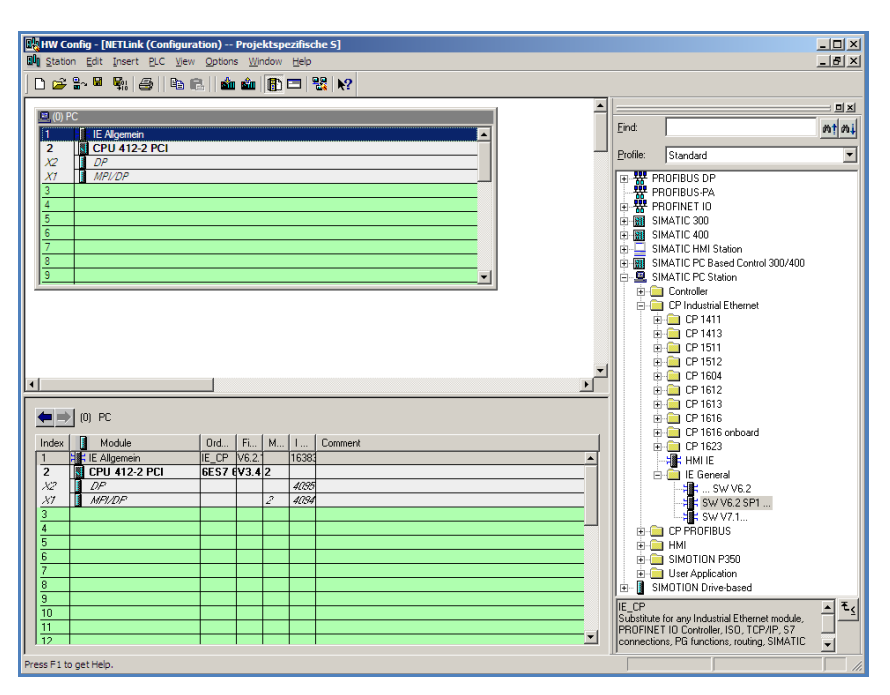

5. The completed station can now be saved and will appear in *"NETPro"*.

| [ketPro - [Projektspezifische S (Network) C:\Programme\\Step7\s7proj\TESTProj]     [s7proj\TESTProj]     [s7proj\TESTProj]                                                                       |              |                        |
|----------------------------------------------------------------------------------------------------|--------------|------------------------|
|                                                                                                    |              |                        |
| MPI(1) 1                                                                                                    |              |                        |
|                                                                                                    | Eind         | nini                   |
| PROFIBUS(1)                                                                                                    | Selection of | f the network          |
| PROFIBUS                                                                                                    |              | OFIBUS-PA              |
|                                                                                                    | e 🔂 Sta      | tions                  |
|                                                                                                    | j ⊞⊣_ Sut    | onets                  |
| NETLink                                                                                                    |              |                        |
|                                                                                                    |              |                        |
| Ethernet(1)                                                                                                    |              |                        |
| Industrial Ethernet                                                                                                    |              |                        |
| ×<br>×                                                                                                    | 1            |                        |
| To display the connection table, please select a module capable of a connection (CPU, FM module,<br>OPC server or application). To display the network address overview, please select a subnet. |              |                        |
|                                                                                                    | PROFIBUS     | -DP slaves for         |
| <br> Ready  NETLink PRO/MLAN(MPD)   X 612 Y 432  Insert  Chg   /                                                                                                    | distributed  | 7, M7, and U7<br>rack) |

6. Now a "*PG/PC Station*" is inserted that can be found under "*Stations -> PG/PC*".

| KetPro - [Projektspezifische 5 (Network) C:\Programme\\Step7\s7proj\TESTProj]                                                                                                    |                                                                        | _ 🗆 🗵        |
|----------------------------------------------------------------------------------------------------|------------------------------------------------------------------------|--------------|
| The Network Edit Insert PLC View Options Window Help                                                                                                    |                                                                        | _ <u>8</u> × |
|                                                                                                    |                                                                        |              |
| NPT<br>PROFIBUS(1)<br>PROFIBUS<br>NETLink<br>For a support<br>For a support | End:<br>Selection of the network                                       | <u></u>      |
| 1                                                                                                    |                                                                        |              |
| To display the connection table, please select a module capable of a connection (CPU, FM module,<br>OPC server or application). To display the network address overview, please select a subnet.                                                                                                    |                                                                        |              |
| Ready  VETLink PRO/WLAN(MPI)   [X 413 Y 423 [traset] [Chg //                                                                                                    | PROFIBUS-DP slaves for<br>SIMATIC S7, M7, and C7<br>(distributed rack) | ₹ <u>≺</u>   |

7. Double-clicking the "*PG/PC station*" displays its properties window. This interface must be added there under "*Interfaces -> New... -> Industrial Ethernet*".

| Properties - PG/PC |                                |         |           |
|--------------------|--------------------------------|---------|-----------|
| General Interface  | s Assignment                   |         | 1         |
| Name               | Туре                           | Address | Subnet    |
| New                | New Interface - Type Selection |         | Delete    |
|                    |                                |         |           |
| ок                 |                                | Ca      | ncel Help |

8. A window then appears in which the *"Industrial Ethernet"* settings must be made for the PC (IP / subnet mask). The subnet must also be set (*"Industrial Ethernet"*, to which the NETLink<sup>®</sup> is connected)

| Properties - Ethernet interface IE General (R0/ | (S2)                                                                    |  |  |  |  |  |
|-------------------------------------------------|-------------------------------------------------------------------------|--|--|--|--|--|
| General Parameters                              |                                                                         |  |  |  |  |  |
| Set MAC address / use ISO protocol              |                                                                         |  |  |  |  |  |
| MAC address: 08-00-06-01-00-00                  | If a subnet is selected,<br>the next available addresses are suggested. |  |  |  |  |  |
| ✓ IP protocol is being used                     |                                                                         |  |  |  |  |  |
| IP address: 192.168.4.40                        | Gateway<br>© Do not use router                                          |  |  |  |  |  |
|                                                 | O Use router<br>Address:                                                |  |  |  |  |  |
| Subnet:                                         | ,                                                                       |  |  |  |  |  |
| not networked<br>Phomet(1)                      | New                                                                     |  |  |  |  |  |
|                                                 | Properties                                                              |  |  |  |  |  |
|                                                 | Delete                                                                  |  |  |  |  |  |
|                                                 |                                                                         |  |  |  |  |  |
| ОК                                              | Cancel Help                                                             |  |  |  |  |  |

9. Now look for the configured interface Ethernet Interface on the *"Assignment"* tab card and link it with *"TCP/IP(Auto) -> xxx"* (LAN card used) using the *"Assign…"* button.

| Properties      | -PG/PC              |                   |          |          |            |               | ×       |
|-----------------|---------------------|-------------------|----------|----------|------------|---------------|---------|
| General         | Interfaces          | Assignment        |          |          |            |               |         |
| ⊢ Not As        | sianed ———          |                   |          |          |            |               |         |
| <u>C</u> onfigu | ured Interfaces:    |                   |          |          |            |               |         |
| Name            | e                   | Туре              |          | Subnet   |            |               |         |
| Ethen           | net Schnittstelle   | (1) Industrial    | Ethernet | Ethernet | 1)         |               |         |
|                 |                     |                   |          |          |            |               |         |
| Interfac        | ce Parameter A      | ssignments in the | PG/PC:   |          |            |               |         |
| TCP/            | IP(Auto) -> TAF     | -Win32 Adapter    | V8       |          |            |               |         |
| TS Ad           | dapter<br>dapter IE |                   |          |          |            |               |         |
| TCP/            | 'IP(Auto) -> Inte   | (R) 82566DM Gi    | g        |          |            | <u>A</u> ssig | ŋn      |
|                 |                     |                   |          |          |            |               |         |
| Assign          | ed:                 |                   |          |          |            | Discon        | nect    |
| Interf          | ace                 | Parameter assi    | gn Su    | ibnet    | S7Online a |               |         |
|                 |                     |                   |          |          |            | S70NLINE      | Access: |
|                 |                     |                   |          |          |            | 🗖 Active      |         |
| ОК              | 7                   |                   |          |          |            | ancel         | Help    |
|                 |                     |                   |          |          |            |               | holp    |

10. After the configured interface as been assigned, the window should look like this.

| Properties -PG/PC                      |                        |                   | 2                |
|----------------------------------------|------------------------|-------------------|------------------|
| General Interfaces                     | Assignment             |                   |                  |
| Not Assigned<br>Configured Interfaces: |                        |                   |                  |
| Name                                   | Туре                   | Subnet            |                  |
|                                        |                        |                   |                  |
| Interface Parameter As                 | eignments in the PG/PC |                   |                  |
| CP5711(MPI)                            | agrimenta in the FG/FC |                   |                  |
| CP5711(PROFIBUS)<br>IBHNet(MPI)        |                        |                   |                  |
| IBHNet(PPI)                            |                        |                   | Assign           |
| A <u>s</u> signed:                     |                        |                   | Disconnect       |
| Interface                              | Parameter assign       | Subnet S7Online a |                  |
| Ethernet Schnittste                    | ICP/IP(Auto) -> I      | themet(1) Active  | S70NLINE Access: |
| <u>  •  </u>                           |                        |                   | Active           |
| ОК                                     |                        | (                 | Cancel Help      |

11. Now the "*Industrial Ethernet*" is connected to the "*PG/PC*".

| KetPro - [Projektspezifische S (Network) C:\Programme\\Step7\s7proj\TE5TProj]     Network Edit Insert P.C. View Options Window Heip |              |                                              |              |
|----------------------------------------------------------------------------------------------------|--------------|----------------------------------------------|--------------|
|                                                                                                    |              |                                              |              |
| MPI(1) 1                                                                                                    | -            |                                              |              |
|                                                                                                    |              | Eind:                                        | <u>m† mi</u> |
| PROFIBUS(1)                                                                                                    |              | Selection of the network                     |              |
| PROFIBUS                                                                                                    |              | PROFIBUS PA                                  |              |
|                                                                                                    |              | PROFINET IO     D     Stations               |              |
|                                                                                                    |              |                                              |              |
|                                                                                                    |              |                                              |              |
|                                                                                                    |              |                                              |              |
|                                                                                                    |              |                                              |              |
| Ethernet(1)<br>Industrial Ethernet                                                                                                  |              |                                              |              |
|                                                                                                    |              |                                              |              |
|                                                                                                    |              |                                              |              |
| To display the connection table, please select a module capable of a connection (CPU, FM module,                                    |              |                                              |              |
| ore server of applications, to display the network address overview, please select a subject                                        |              |                                              |              |
|                                                                                                    |              |                                              |              |
|                                                                                                    |              |                                              | ₹            |
|                                                                                                    |              | SIMATIC S7, M7, and C7<br>(distributed rack) |              |
| Ready [NETLink PRO/WLAN(MPI)] X 393 Y 385 [I                                                                                        | isert Chg // |                                              |              |

12. Then the PC station (in this case: NETLink<sup>®</sup>) must be configured by double-clicking *"IE General"*.

| Properties - Ethernet interface IE General (R0/S2) |             |  |  |  |
|----------------------------------------------------|-------------|--|--|--|
| General Parameters                                 | 1           |  |  |  |
| Set MAC address / use ISO protocol                 |             |  |  |  |
| MAC address:                                       |             |  |  |  |
| ✓ IP protocol is being used                        |             |  |  |  |
| IP address: 192.168.4.49                           | Gateway     |  |  |  |
| Subnet mask: 255.255.0.0                           |             |  |  |  |
|                                                    | Address:    |  |  |  |
| Subnet:                                            |             |  |  |  |
| not networked<br>Elborret(1)                       | New         |  |  |  |
| chemet(1)                                          | Properties  |  |  |  |
|                                                    | Delete      |  |  |  |
|                                                    |             |  |  |  |
| ОК                                                 | Cancel Help |  |  |  |

13. A click on "Properties..." parameterizes the interface. The IP and subnet mask have to be entered here. The subnet to which the "PG/PC" is connected must also be selected.

| General       Options       PROFINET       Diagnostics         Short Description:       IE General         Substitute for any Industrial Ethemet module, PROFINET IO Controller, ISO, TCP/IP, S7 connections, PG functions, routing, SIMATIC NET CO 11/2003 SP1 |     |
|----------------------------------------------------------------------------------------------------|-----|
| Short Description: IE General<br>Substitute for any Industrial Ethernet module, PROFINET IO Controller,<br>ISO, TCP/IP, S7 connections, PG functions, routing, SIMATIC NET CI<br>11/2003 SP1                                                                    |     |
| Image: Barrier Structure       Order No./firmware:       IE_CP / V6.2.1         Name:       IE General         Interface       Type:       Ethemet         Address:       192.168.4.49       Networked:       Yes         Networked:       Yes       Properties |     |
| OK Cancel H                                                                                                    | elp |

14. The main window of "NETPro" now likes like this:

| NetPro - [Projektspezifische S (Network) C:\Programme\\Step7           Network Edit Insert PLC View Options Window Help | \s7proj\TESTProj]                            |      |                                                                                                    | _ D ×<br>_ 5 × |
|----------------------------------------------------------------------------------------------------|----------------------------------------------|------|----------------------------------------------------------------------------------------------------|----------------|
| <b>ビー戦  会日日  111  11   3   3   2   1   1   </b>                                                                         | 1                                            | -    | Find                                                                                                    | ×              |
| Ethernet(1)<br>Industrial Ethernet                                                                                      | NETLink                                      |      | Selection of the network<br>P PROFIBUS DP<br>PROFIBUS-PA<br>PROFINET IO<br>P PROFINET IO<br>P Stations<br>(b) Stations |                |
| Ready                                                                                                    | NETLINK PRO/MLAN(MPD) X 62 Y 220 [Insert (Ch | 9 // | PROFIBUS-DP slaves for<br>SIMATIC S7, M7, and C7<br>(distributed rack)                                                 | ₹ś             |

If everything has worked, ("*TCP/IP(Auto) -> xxx (network card*") will be entered as the "*PG/PC*" interface on the bottom line. Now it is necessary to assign a bus address (PROFIBUS in this case) to the DP or MPI interface of the NETLink<sup>®</sup> and to connect this with the subnet.

15. Now a CPU can be added to the corresponding subnet as required. *"CPU 315-2 DP"* is this example

| NetPro - [Projektspezifische S (Network) C:\Programme\\Step7\s7proj\TESTProj]                   |     |                          |       |
|-------------------------------------------------------------------------------------------------|-----|--------------------------|-------|
| S genork gat per fit gen ogans ginnom gep                                                       |     |                          | 느뜨스   |
| _MPI(1) 1                                                                                       | -   |                          |       |
| MPL                                                                                             |     | Eind                     | nt ni |
|                                                                                                 |     | Selection of the network |       |
| PROFIBUS(1)<br>PROFIBUS                                                                         |     | PROFIBUS DP              |       |
|                                                                                                 |     | PROFIBUS-PA              |       |
|                                                                                                 |     | Gations                  |       |
|                                                                                                 |     | H- Subnets               |       |
| SIMATIC 300(1)                                                                                  |     |                          |       |
|                                                                                                 |     |                          |       |
|                                                                                                 |     |                          |       |
|                                                                                                 |     |                          |       |
|                                                                                                 |     |                          |       |
|                                                                                                 |     |                          |       |
|                                                                                                 |     |                          |       |
| Industrial Ethernet                                                                             |     |                          |       |
|                                                                                                 |     |                          |       |
| ۲                                                                                               | -   |                          |       |
| To display the connection table, please select a module canable of a connection (CPU, EM module | -   |                          |       |
| OPC server or application). To display the network address overview, please select a subnet.    |     |                          |       |
|                                                                                                 |     |                          |       |
|                                                                                                 |     |                          |       |
|                                                                                                 |     |                          | ₹     |
|                                                                                                 |     | SIMATIC S7, M7, and C7   |       |
| Ready [NETLink PRO/WLAN(MPI)] X 231 Y 433 [Insert Chg                                           | 11. | [laisabutea rack]        |       |

16. Then the project has to be saved and compiled.

| NetPro - [Projektspezifische S (Network) C:\Programme\\Step7\s7proj\TESTProj]                    | - 🗆 ×         |
|--------------------------------------------------------------------------------------------------|---------------|
| We Network Edit Insert PLC Yew Options Window Help                                               | _ & ×         |
|                                                                                                  |               |
|                                                                                                  | 비치            |
| MPI Eind:                                                                                        | <u>m</u> t mi |
| Selection of the netwo                                                                           | k             |
| PROFIBUS(1)                                                                                      |               |
| PROFIBUS PA                                                                                      |               |
|                                                                                                  |               |
| 🗄 🔁 Subnets                                                                                      |               |
| EIMATIC 200(4)                                                                                   |               |
| SIMATIC SOU(1)                                                                                   |               |
|                                                                                                  |               |
|                                                                                                  |               |
|                                                                                                  |               |
| 10 2                                                                                             |               |
| 6 PG/PC(1)                                                                                       |               |
|                                                                                                  |               |
|                                                                                                  |               |
| Ethernet(1)                                                                                      |               |
|                                                                                                  |               |
|                                                                                                  |               |
|                                                                                                  |               |
| To display the connection table, please select a module capable of a connection (CPU, FM module, |               |
| OPC server or application). To display the network address overview, please select a subnet.     |               |
|                                                                                                  |               |
|                                                                                                  |               |
|                                                                                                  | Ť.            |
| PROFILES.DF starse                                                                               | for           |
| Ready NETLink PRO/WLAN(MPI) X 185 Y 407 [Insert (distributed rack)                               | ur -          |

17. The connection to the CPU is possible from the STEP7 project.

### 4 Settings with the TIA-Portal Software

1. Before you begin with your configuration, a new project in TIA-Portal has to be created. After that you switch to the Project view (at bottom left-hand side). With a double-click Devices & networks the needed stations can be created and configured.

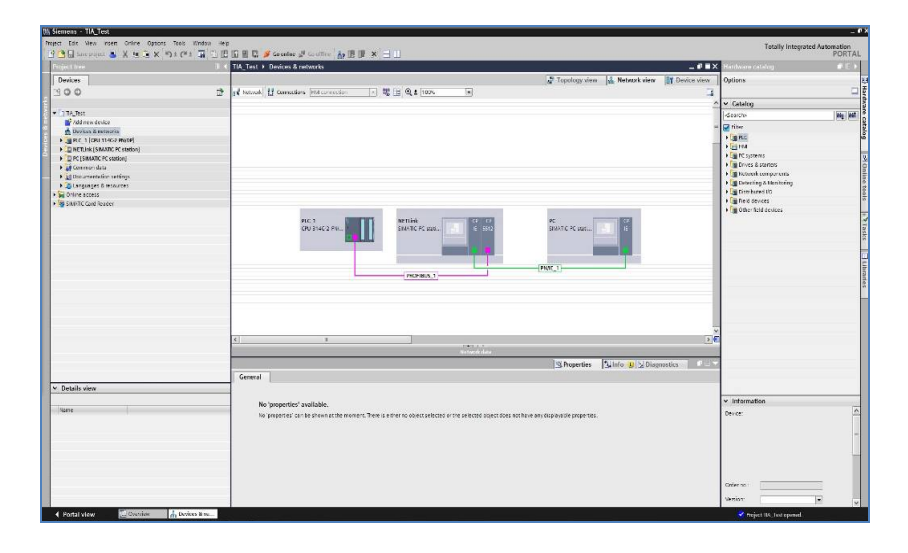

2. At first it is necessary to add a "*PC system*", which can be found in the Hardware catalogue under "*PC systems -> Communications modules -> PROFINET/Ethernet -> IE general*". Now a CP 5512 has to be added in the PC station. This CP (6GK1 551-2AA00) is in the Hardware catalogue under "*PC systems -> Communications modules -> PROFIBUS -> CP 5512*".

| TIA_Test → NETLinl | (SIMATIC  | PC station | 1                 |                |              |         |                 |                | _00>        | Hardware catalog                           |         |
|--------------------|-----------|------------|-------------------|----------------|--------------|---------|-----------------|----------------|-------------|--------------------------------------------|---------|
|                    |           |            |                   |                |              | [       | 🚽 Topology view | A Network view | Device view | Options                                    | _       |
| NETLink            |           |            | 🗄 🔍 ± 100%        |                |              |         |                 |                |             |                                            | 5       |
| STOL .             |           |            | and a source      |                |              |         |                 |                |             | ✓ Catalog                                  |         |
|                    |           |            |                   |                |              |         |                 |                |             | Gearchy                                    | 101 101 |
|                    |           |            | and a             |                |              |         |                 |                |             | Elber                                      |         |
|                    |           |            | gen os            |                |              |         |                 |                | -           | N PPC                                      |         |
|                    |           |            | * •               | -              |              |         |                 |                |             | 1 HM                                       | ÷       |
|                    |           | -          | 1 2               | 3              |              |         |                 |                | - 1         | ▼ In PC systems                            |         |
| SIMATIC PC station |           |            | n                 |                |              |         |                 |                |             | PC general                                 |         |
|                    |           | 11 I.      |                   |                |              |         |                 |                |             | SIMATIC Box PC                             |         |
|                    |           |            |                   |                |              |         |                 |                |             | SIMATIC Panel PC                           |         |
|                    |           |            |                   |                |              |         |                 |                |             | SIMATIC Rack PC                            |         |
|                    |           |            |                   |                |              |         |                 |                |             | Image: SIMATIC S7 Embedded Controller      |         |
|                    |           |            |                   |                |              |         |                 |                |             | Fin SIMATIC Thin Client                    |         |
|                    |           |            |                   |                |              |         |                 |                |             | SIMATIC Controller Application             |         |
|                    |           | _          | -                 |                |              |         |                 |                |             | User applications                          |         |
|                    |           |            |                   |                |              |         |                 |                |             | <ul> <li>Communications modules</li> </ul> |         |
|                    |           |            |                   |                |              |         |                 |                |             | PROFINETIEthernet                          |         |
|                    |           |            |                   |                |              |         |                 |                |             | • 📺 CP 1604                                |         |
|                    |           |            |                   |                |              |         |                 |                |             | CP 1612 (A2)                               |         |
|                    |           |            |                   |                |              |         |                 |                |             | CP 1613 (A2)                               |         |
|                    |           |            |                   |                |              |         |                 |                |             | • 📺 CP 1616                                |         |
|                    |           |            |                   |                |              |         |                 |                |             | • CP 1623                                  |         |
|                    |           |            |                   |                |              |         |                 |                |             | E general                                  |         |
| <                  |           |            | III               |                | 1001 1001    |         |                 |                | >           | PROFIEUS                                   |         |
| Device overview    |           |            |                   |                | - 1000000    |         |                 |                |             | AGK15512AA00                               |         |
| W) Modula          |           | Index      | Tura              | Order no       | Coltunate or | Commant |                 |                |             | • CP 5611 A2                               |         |
| - JE neperal 1     |           | 1          | li ceneral        | IE CP          | V7 1.0       | Comment |                 |                |             | CP 5613 A2                                 |         |
| PROFINET           | interface | 1 X1       | PROFINETinterface | 100            | 11.1.0       |         |                 |                | 1           | • CP 5613 FO                               |         |
| CP 5512-1          |           | 2          | CP 5512           | 6GK1 551-2A400 | V6.1.0       |         |                 |                |             | > 📑 CP 5614 A2                             |         |
| 0.37(t_1)          |           | 3          |                   |                |              |         |                 |                |             | → 🛅 CP 5623                                |         |
|                    |           | 4          |                   |                |              |         |                 |                |             | ) 📺 CP 5624                                |         |
|                    |           | 5          |                   |                |              |         |                 |                |             | 🗸 🔸 🛅 CP 5711                              | 1       |

3. After step 2 the Ethernet interface is configured. Here the IP-address of your NETLink Device is entered. Then the Ethernet interface has to be connected with the Ethernet subnet. But you have to add first a new Ethernet subnet and then you can choose it.

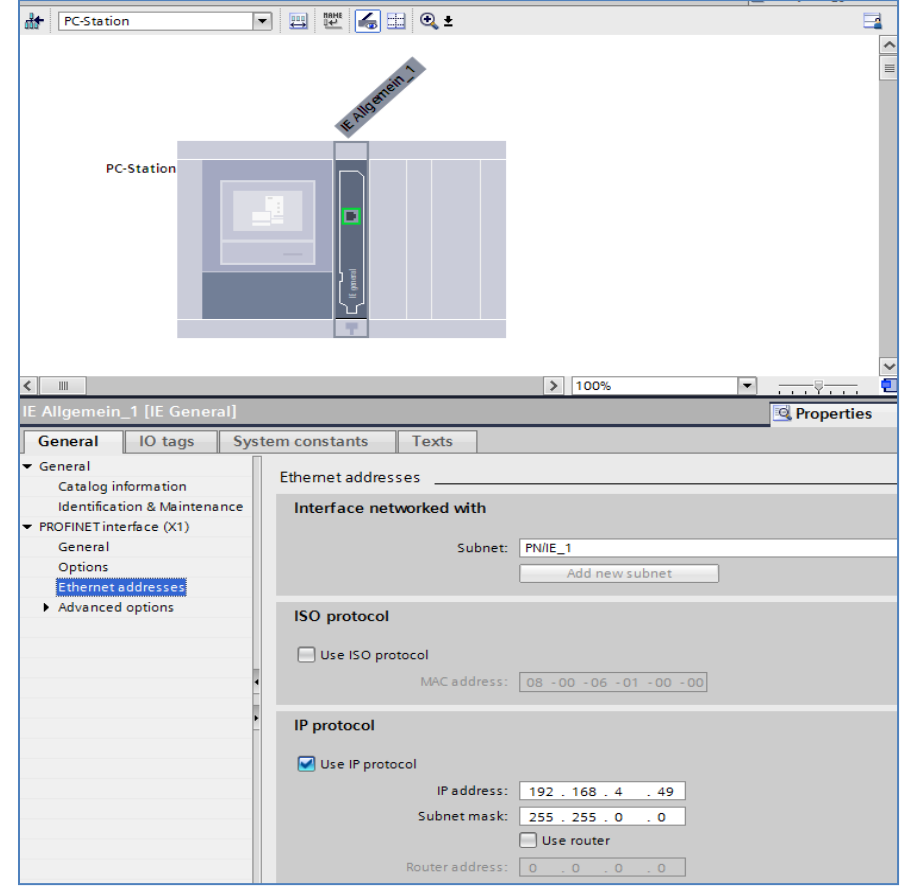

4. With a click on the PROFIBUS/MPI interface of the CP you can configure this interface. At the Interface type you can choose the type you want and enter the bus address your NETLink.

| FIA_Test ► NETLink [SIMA | TIC PC station | <u>a</u>                |                |             |         |                 |                 | _ * *       |
|--------------------------|----------------|-------------------------|----------------|-------------|---------|-----------------|-----------------|-------------|
|                          |                |                         |                |             |         | 🚰 Topology view | Network view    | Device view |
| net NETLink              |                | 👍 🏦 🔍 ± 100%            |                |             |         |                 |                 | E           |
|                          |                |                         |                |             |         |                 |                 |             |
|                          |                | 12                      |                |             |         |                 |                 |             |
|                          |                | eneral 552              |                |             |         |                 |                 |             |
|                          |                | *° 8                    |                |             |         |                 |                 |             |
| SIMATIC PC station       |                | 1 2                     | 3              |             |         |                 |                 |             |
|                          |                |                         |                |             |         |                 |                 |             |
|                          |                |                         |                |             |         |                 |                 |             |
|                          |                |                         |                |             |         |                 |                 |             |
|                          |                |                         |                |             |         |                 |                 |             |
|                          |                |                         |                |             |         |                 |                 |             |
|                          |                |                         |                |             |         |                 |                 |             |
|                          |                |                         |                |             |         |                 |                 |             |
|                          |                |                         |                |             |         |                 |                 |             |
|                          |                |                         |                |             |         |                 |                 |             |
|                          |                |                         |                |             |         |                 |                 |             |
|                          |                |                         |                |             |         |                 |                 |             |
| 1                        |                | m                       |                |             | _       |                 | _               | 3           |
| Davice oversiow          |                |                         |                | 1.4.1.2.1.  |         |                 |                 |             |
| Lindula                  | Index          | Time                    | Order no       | Software or | Commont |                 |                 |             |
|                          | 1              | IF general              | IF CP          | V7.1.0      | Comment |                 |                 |             |
| PROFINET interfac        | e 1 X1         | PROFINET interface      |                |             |         |                 |                 |             |
| CP 5512_1                | 2              | CP 5512                 | 6GK1 551-2AA00 | V6.1.0      |         |                 |                 |             |
|                          | 3              |                         |                |             |         |                 |                 |             |
|                          | 4              |                         |                |             |         |                 |                 |             |
| a lon presi              | 5              | _                       |                | _           | -       |                 |                 |             |
| IP 5512_1 [CP 5512]      |                | and the second second   |                |             |         | Properties      | 🗓 Info 🤢 🖏 Diag | nostics     |
| General                  |                |                         |                |             |         |                 |                 |             |
| General                  |                | Subnet: PROFIB          | US_1           |             | -       |                 |                 |             |
| PROFIBUS address         |                |                         | Add new subnet |             |         |                 |                 |             |
| Assignment               |                |                         |                |             |         |                 |                 |             |
| Operating mode Par       | ameters        |                         |                |             |         |                 |                 |             |
| Reserve LSAPS            |                | No. of Concession, Name |                |             |         |                 |                 |             |
| -                        | In             | terface type: 180988    | US 💌           |             |         |                 |                 |             |
| •                        |                | Address: 2              | •              |             |         |                 |                 |             |
|                          | High           | estaddress: 126         | Y              |             |         |                 |                 |             |
|                          | Transmi        | ssion speed: 1.5 Mb     | v zq           |             |         |                 |                 |             |
|                          |                |                         |                |             |         |                 |                 |             |
|                          |                |                         |                |             |         |                 |                 |             |

fl Here the IP-address of the NETLink device has to be entered.

1

Here the PROFI-BUS/MPI-address of your NETLink device has to be inserted.

- 5. Next the PC itself with which you connect on the PLC is being added. This happens again with a PC station *"IE general"* (see step 2 where it is found in the Hardware catalogue).
- 6. Now the Ethernet interface can be configured under *"Properties"*. After entering the IP-address of the PC, you have to connect this interface with the subnet.

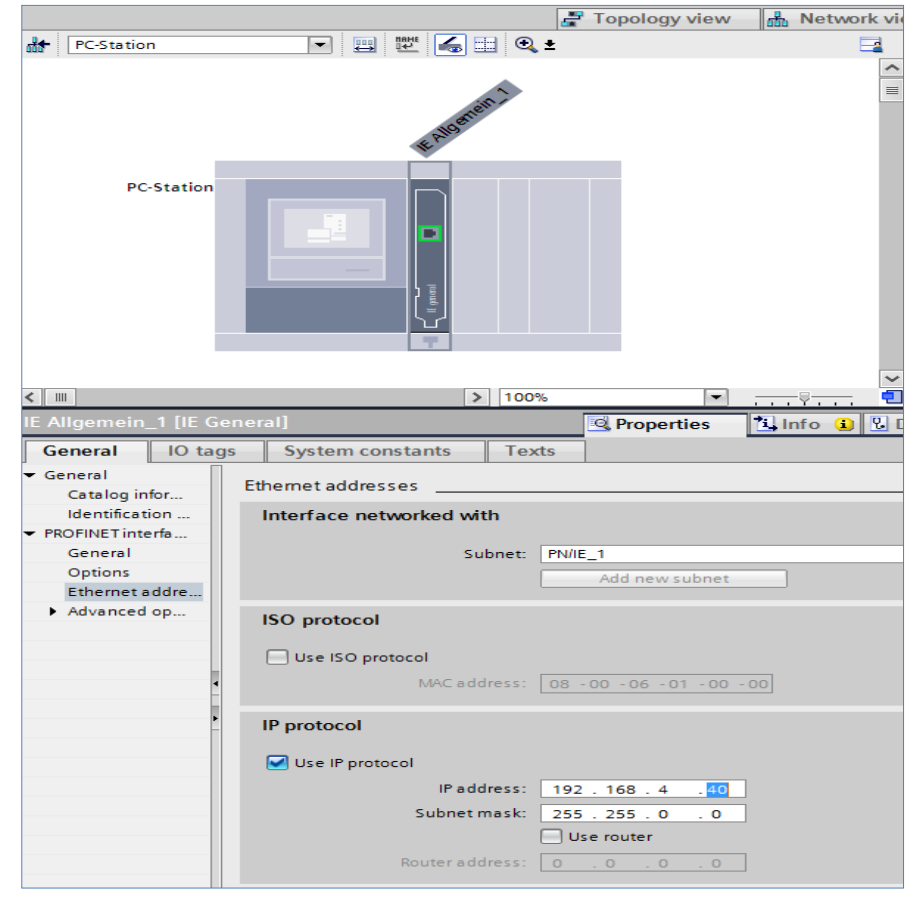

7. After all your *"Device & network"* window should look like the following:

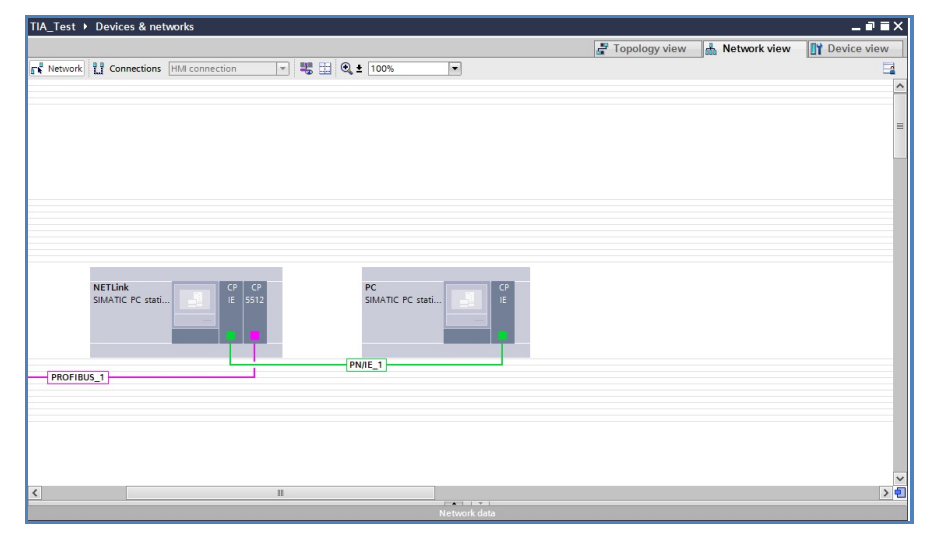

**1** You have to pay attention that the IPaddresses of the NETLink device and your PC are in the same range. 8. Finally you add your PLC model that will be used. The different PLC's can be found in the Hardware catalogue under *"PLC"*. After adding it, the interface of the PLC has to be configured with the right bus address and then connected to the subnet. In this example it is a CPU314C-2 PN/DP (with a power supply), which is connected via PROFIBUS.

| _Test → Devices & networks         |                  |                                  | _ 01        |
|------------------------------------|------------------|----------------------------------|-------------|
|                                    |                  | 🛃 Topology view 🛛 🎄 Network view | Device view |
| Network Connections HMI connection | 💌 🖏 🖽 🔍 ± 100% 💌 |                                  |             |
|                                    |                  |                                  |             |
|                                    |                  |                                  |             |
|                                    |                  |                                  |             |
|                                    |                  |                                  |             |
|                                    |                  |                                  |             |
|                                    |                  |                                  |             |
|                                    |                  |                                  |             |
|                                    |                  |                                  |             |
|                                    |                  |                                  |             |
|                                    |                  |                                  |             |
|                                    |                  |                                  |             |
| PLC_1<br>CPU 314C-2 PN/            | SIMATIC PC stati | PC<br>SIMATIC PC stati           |             |
|                                    |                  |                                  |             |
|                                    |                  |                                  |             |
|                                    |                  |                                  |             |
|                                    | (                | PN/IE_1                          |             |
| -                                  | PROFIBUS_1       |                                  |             |
|                                    |                  |                                  |             |
|                                    |                  |                                  |             |
|                                    |                  |                                  |             |
|                                    |                  |                                  |             |
|                                    |                  |                                  |             |
| п                                  |                  |                                  |             |
|                                    | Network data     |                                  |             |

9. At last all 3 stations have to be compiled and the project saved. You do this by right-clicking on the appropriate station and choosing *"Compile -> All"*.

| TIA_Test > Devices & networks           |             |                        |                 |                | _ # =×      |
|-----------------------------------------|-------------|------------------------|-----------------|----------------|-------------|
|                                         |             |                        | 🚽 Topology view | h Network view | Device view |
| R Network Connections HM connection     | 1 ×         | 🥰 🔛 🔍 ± 100% 🔹         |                 |                | <b>3</b>    |
|                                         |             |                        |                 |                | ^           |
|                                         |             |                        |                 |                |             |
|                                         |             |                        |                 |                |             |
|                                         |             |                        |                 |                | -           |
|                                         |             |                        |                 |                |             |
| nue a IN Device configuration           |             | N7711-1 20 20 00 00 00 |                 |                |             |
| CPU 314C Change device                  |             | SIMATIC PC stati       |                 |                |             |
| X Cut                                   | Ctrl+X      |                        |                 |                |             |
| E Copy                                  | Ctrl+C      |                        |                 |                |             |
| 💼 Paste                                 | Ctrl+V      |                        |                 |                |             |
| × Delete                                | Del         | PROFIBIIS 1            |                 |                |             |
| Rename                                  | F2          |                        |                 |                |             |
| Go to Topology view                     |             |                        |                 |                |             |
| Compile                                 | •           | All                    |                 |                |             |
| Go online                               | Ctrl+K      | Software               |                 |                |             |
| 🖉 Go offine                             | Ctrl+M      | Software (rebuild all) |                 |                |             |
| S Online & diagnostics                  | Ctrl+D      |                        |                 |                |             |
| Assign device name<br>Show force values |             |                        |                 |                |             |
| Cross-reference informatic              | n Shift, FR |                        |                 |                |             |
|                                         |             |                        |                 |                |             |
| ind robernes                            |             |                        |                 |                |             |
|                                         |             |                        |                 |                | ~           |
| <                                       | п           |                        |                 |                | > 🗉         |
|                                         |             | Network data           |                 |                |             |

The Hardware configuration has to be downloaded only on the PLC! It is essential to ensure that the NETLink device is plugged on the correct interface port of the PLC.

ļ

### 5 Troubleshooting

The points described here show some typical situations that can occur when using the "*RFC 1006*" function.

Please also refer to the descriptions for trouble shooting in the accordant NETLink  $^{\rm \tiny \$}$  manual!

If a problem is not described here and this manual does not provide any information on how to remedy it, the support of Helmholz GmbH & Co. KG will gladly help you to solve the problem.

**Q:** How is a firmware update performed in a NETLink<sup>®</sup> adapter?

**A:** The following steps must be performed:

1) Download the up-do-date *"SHTools"* software from the Helmholz GmbH & Co. KG web site:

 www.helmholz.com -> Download -> NETLink<sup>®</sup> PRO (or analog NETLink<sup>®</sup> Ethernet gateway)

and install this on your computer.

2) After *"SHTools"* has been started, make sure that the appropriate NETLink<sup>®</sup> product is activated on the status bar

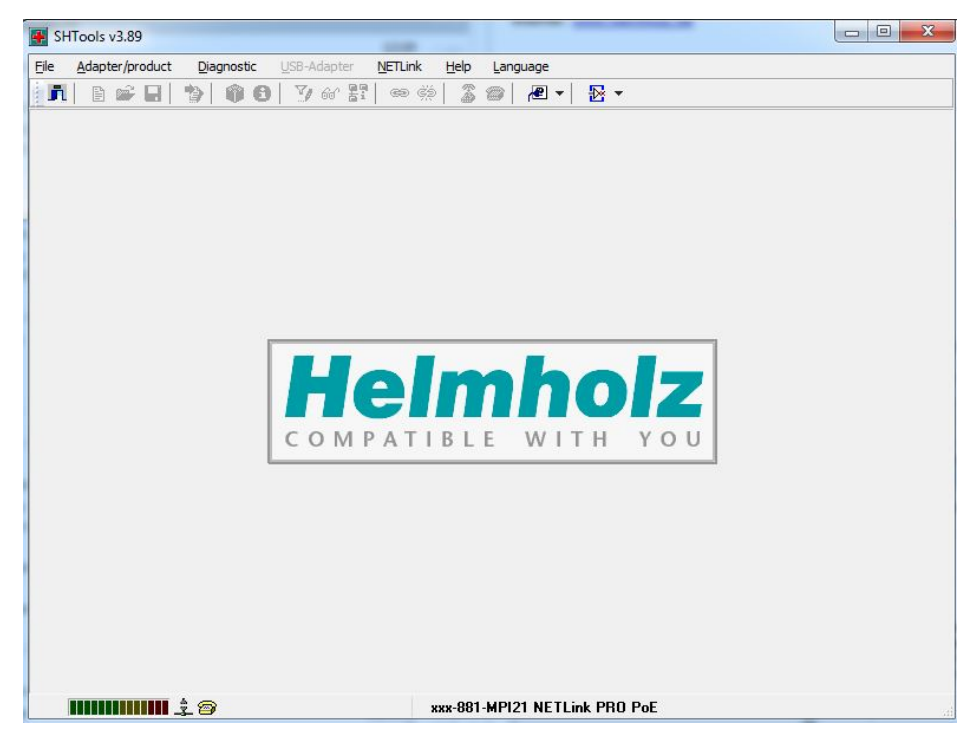

If there appear another product, so simply press the right mouse button over the status bar and select the product based on its name and order number in the dialog box that then opens.

fl A firmware update on the NETLink WLAN must always be performed via the network socket. 3) After you have pressed the "*Adapter->Update adapter*" menu, the dialog box shown below appears (example):

| Bios       V2.39       Jun 7 2011       ✓ <ul> <li>NETLink BIOS Compact</li> <li>V2.39</li> <li>Jun 7 2011</li> <li>BL_I</li> </ul> West Link PRO Compact       v2.62       Aug 23 2016         NETLink PRO Compact       v2.62       Aug 23 2016         NETLink PRO Compact       v2.62       Aug 23 2016       ✓         NETLink PRO Compact       v2.60       Jul 26 2016       NET         NETLink PRO Compact       v2.54       Mar 31 2015       NET                                                                                                    | Description            | Version | Volume      |   | Name of |
|----------------------------------------------------------------------------------------------------|------------------------|---------|-------------|---|---------|
| Image: Wext-Link BIOS Compact       V2.39       Jun 7 2011         Image: Image: Wext-Link BIOS Compact       V2.39       Jun 7 2011       ✓       BL_I         Image: Image: Image | Bios                   |         |             |   |         |
| <ul> <li>NETLink BIOS Compact</li> <li>V2.39</li> <li>Jun 7 2011</li> <li>BL_1</li> </ul> User program <ul> <li>NETLink PRO Compact</li> <li>V2.62</li> <li>Aug 23 2016</li> <li>Aug 23 2016</li> <li>NETLink PRO Compact</li> <li>V2.62</li> <li>Aug 23 2016</li> <li>NET</li> <li>NETLink PRO Compact</li> <li>V2.60</li> <li>Jul 26 2016</li> <li>NET</li> <li>NETLink PRO Compact</li> <li>V2.54</li> <li>Mar 31 2015</li> </ul> NET                                                                                                    | 📆 NETLink BIOS Compact | V2.39   | Jun 7 2011  |   |         |
| User program       v2.62       Aug 23 2016         Image: NETLink PRO Compact       v2.62       Aug 23 2016         Image: NETLink PRO Compact       v2.62       Aug 23 2016         Image: NETLink PRO Compact       v2.60       Jul 26 2016         Image: NETLink PRO Compact       v2.54       Mar 31 2015                                                                                                    | NETLink BIOS Compact   | V2.39   | Jun 7 2011  | 1 | BL_NET  |
| Image: NETLink PR0 Compact       v2.62       Aug 23 2016         Image: NETLink PR0 Compact       v2.62       Aug 23 2016       Image: NETLink PR0 Compact         Image: NETLink PR0 Compact       v2.60       Jul 26 2016       NET         Image: NETLink PR0 Compact       v2.54       Mar 31 2015       NET                                                                                                    | User program           |         |             |   |         |
| ● NETLink PR0 Compact       v2.62       Aug 23 2016       ✓       NET         ○ NETLink PR0 Compact       v2.60       Jul 26 2016       NET         ○ NETLink PR0 Compact       v2.54       Mar 31 2015       NET                                                                                                    | 💀 NETLink PRO Compact  | v2.62   | Aug 23 2016 |   |         |
| NETLink PRO Compact v2.60 Jul 26 2016 NET     NETLink PRO Compact v2.54 Mar 31 2015 NET                                                                                                    | NETLink PRO Compact    | v2.62   | Aug 23 2016 | 1 | NETLin  |
| NETLink PRO Compact v2.54 Mar 31 2015 NET                                                                                                    | NETLink PRO Compact    | v2.60   | Jul 26 2016 |   | NETLin  |
|                                                                                                    | NETLink PRO Compact    | v2.54   | Mar 31 2015 |   | NETLin  |
|                                                                                                    |                        |         |             |   |         |

To perform an update from a firmware version lower than V1.42 to a version higher than V1.42, it is first necessary to update to version 1.42 as an intermediate step.

After that, an update to all higher versions can be performed in a further step.

**Q:** Why do I get an address conflict when trying to communicate via STEP 7 with the RFC 1006 mode activated even though the station-related address has been adapted in the driver?

**A:** You have probably changed your own address in the Web interface (default = 0). The NETLink<sup>®</sup> PRO automatically tries to go online with this address on the bus in RFC mode. Conflicts will occur if another node uses the same address. In this case, the altered entry in STEP 7 is ignored. Check the status of the active stations in the Web interface.

Q: My adapter can't go online. Why?

**A**: Is the online LED on the adapter lit? If not, check the BUS parameters with which the adapter is to go online via RFC. You will find the parameters in the web interface in section *"Configuration."* 

**Q:** When the users are reachable, they are not displayed.

**A:** This function is not supported via the project-specific interface, but a variable table or the module status can be used to ensure that the connection to the controller has been established.

**Q:** When browsing the network in the TIA Online Diagnostics, the searched IP address is not displayed.

|                                                                                                 | Device                                                                                                    | Device type                                                                                                    | Slot                                                                | Type       | Address                                                                                                    | Subnet            |
|-------------------------------------------------------------------------------------------------|----------------------------------------------------------------------------------------------------|----------------------------------------------------------------------------------------------------|---------------------------------------------------------------------|------------|----------------------------------------------------------------------------------------------------|-------------------|
|                                                                                                 | IE Allgemein_1                                                                                                    | IE general                                                                                                    | 1 X1                                                                | PN/IE      | 172.16.0.50                                                                                                    | PN/IE_1           |
| 4                                                                                               |                                                                                                    |                                                                                                    |                                                                     |            |                                                                                                    |                   |
|                                                                                                 |                                                                                                    |                                                                                                    |                                                                     |            |                                                                                                    |                   |
|                                                                                                 | Ту                                                                                                    | pe of the PG/PC interf                                                                                                    | ace:                                                                | PN/IE      |                                                                                                    | •                 |
|                                                                                                 |                                                                                                    | PG/PC inter                                                                                                    | ace:                                                                | Realtek PC | le GBE Family Controlle                                                                                                    | er 💌 🤻            |
|                                                                                                 | Conne                                                                                                    | ction to interface/sub                                                                                                    | net:                                                                | PN/IE_1    |                                                                                                    | -                 |
|                                                                                                 |                                                                                                    | 1st gate                                                                                                    | way:                                                                |            |                                                                                                    | -                 |
|                                                                                                 | Compatible devices in ta                                                                                                    | rget subnet:                                                                                                    |                                                                     |            | Show all compa                                                                                                    | tible devices     |
|                                                                                                 | Device                                                                                                    | Device type                                                                                                    | Type                                                                |            | Address                                                                                                    | Target device     |
|                                                                                                 | Device<br>pn-can-gateway-tests                                                                                                    | Device type<br>S7-300                                                                                                    | Type<br>PN/IE                                                       |            | Address<br>172.30.132.7                                                                                                    | Target device     |
|                                                                                                 | Device<br>pn-can-gateway-tests<br>pn-can-gateway-lss-tes                                                                                                    | Device type<br>\$7-300<br>\$7-300                                                                                                    | Type<br>PN/IE<br>PN/IE                                              |            | Address<br>172.30.132.7<br>172.30.132.10                                                                                        | Target device<br> |
|                                                                                                 | Device<br>pn-can-gateway-tests<br>pn-can-gateway-lss-tes<br>sh-pncan-co-99                                                                                                    | Device type<br>\$7-300<br>\$7-300<br>PN/CAN-Gateway                                                                                             | Type<br>PN/IE<br>PN/IE<br>PN/IE                                     |            | Address<br>172.30.132.7<br>172.30.132.10<br>172.30.132.13                                                                       | Target device     |
|                                                                                                 | Device<br>pn-can-gateway-tests<br>pn-can-gateway-lss-tes<br>sh-pncan-co-99<br>sh-pncan-co-201                                                                                                  | Device type<br>\$7-300<br>\$7-300<br>PN/CAN-Gateway<br>PN/CAN-Gateway                                                                           | Type<br>PN/IE<br>PN/IE<br>PN/IE<br>PN/IE                            |            | Address<br>172.30.132.7<br>172.30.132.10<br>172.30.132.13<br>172.30.132.22                                                      | Target device     |
|                                                                                                 | Device<br>pn-can-gateway-tests<br>pn-can-gateway-lss-tes<br>sh-pncan-co-99<br>sh-pncan-co-201<br>teilnehmer                                                                                    | Device type<br>\$7-300<br>\$7-300<br>PN/CAN-Gateway<br>PN/CAN-Gateway<br>Helmholz PN-Swit                                                       | Type<br>PN/IE<br>PN/IE<br>PN/IE<br>PN/IE<br>PN/IE                   |            | Address<br>172.30.132.7<br>172.30.132.10<br>172.30.132.13<br>172.30.132.22<br>172.30.132.95                                     | Target device     |
| Flash LED                                                                                       | Device<br>pn-can-gateway-tests<br>pn-can-gateway-testes<br>sh-pncan-co-99<br>sh-pncan-co-201<br>teilnehmer<br>pc214-siem                                                                       | Device type<br>S7-300<br>S7-300<br>PN/CAN-Gateway<br>PN/CAN-Gateway<br>Helmholz PN-Swit<br>SIMATIC-PC                                           | Type<br>PN/IE<br>PN/IE<br>PN/IE<br>PN/IE<br>PN/IE<br>PN/IE          |            | Address<br>172.30.132.7<br>172.30.132.10<br>172.30.132.13<br>172.30.132.22<br>172.30.132.95<br>172.30.132.102                   | Target device     |
| Flash LED                                                                                       | Device<br>pn-can-gateway-tests<br>pn-can-gateway-testes<br>sh-pncan-co-99<br>sh-pncan-co-201<br>teilnehmer<br>pc214-siem<br>pc214-siem                                                         | Device type<br>S7-300<br>S7-300<br>PN/CAN-Gateway<br>PN/CAN-Gateway<br>Helmholz PN-Swit<br>SIMATIC-PC<br>SIMATIC-PC                             | Type<br>PN/IE<br>PN/IE<br>PN/IE<br>PN/IE<br>PN/IE<br>PN/IE<br>PN/IE |            | Address<br>172.30.132.7<br>172.30.132.10<br>172.30.132.13<br>172.30.132.22<br>172.30.132.95<br>172.30.132.102<br>172.30.132.104 | Target device<br> |
| Flash LED                                                                                       | Device<br>pn-can-gateway-tests<br>pn-can-gateway-testes<br>sh-pncan-co-99<br>sh-pncan-co-201<br>teilnehmer<br>pc214-siem<br>pc214-siem                                                         | Device type<br>57-300<br>57-300<br>PN/CAN-Gateway<br>Helmholz PN-Swit<br>SIMATIC-PC<br>SIMATIC-PC                                               | Type<br>PN/IE<br>PN/IE<br>PN/IE<br>PN/IE<br>PN/IE<br>PN/IE          |            | Address<br>172.30.132.7<br>172.30.132.10<br>172.30.132.13<br>172.30.132.22<br>172.30.132.95<br>172.30.132.102<br>172.30.132.104 | Target device     |
| Flash LED                                                                                       | Device<br>pn-can-gateway-tests<br>pn-can-gateway-tests<br>sh-pncan-co-99<br>sh-pncan-co-201<br>teilnehmer<br>pc214-siem<br>pc214-siem                                                          | Device type<br>57-300<br>57-300<br>PN/CAN-Gateway<br>Helmholz PN-Swit<br>SIMATIC-PC<br>SIMATIC-PC                                               | Type<br>PN/IE<br>PN/IE<br>PN/IE<br>PN/IE<br>PN/IE<br>PN/IE          |            | Address<br>172:30:132:7<br>172:30:132:10<br>172:30:132:13<br>172:30:132:22<br>172:30:132:25<br>172:30:132:102<br>172:30:132:102 | Target device     |
| Flash LED                                                                                       | Device<br>pn-can-gateway-tests<br>pn-can-gateway-tests<br>sh-pncan-co-99<br>sh-pncan-co-201<br>teilnehmer<br>pc214-siem<br>pc214-siem<br>sion:                                                 | Device type<br>\$7-300<br>\$7-300<br>PN/CAN-Gateway<br>PN/CAN-Gateway<br>PN/CAN-Gateway<br>Helmholz PN-Swit<br>SIMATIC-PC<br>SIMATIC-PC         | Type<br>PN/IE<br>PN/IE<br>PN/IE<br>PN/IE<br>PN/IE<br>PN/IE<br>PN/IE |            | Address<br>172:30:132:7<br>172:30:132:10<br>172:30:132:13<br>172:30:132:22<br>172:30:132:95<br>172:30:132:102<br>172:30:132:104 | Target device     |
| Flash LED                                                                                       | Device<br>pn-can-gateway-tests<br>pn-can-gateway-tests<br>sh-pncan-co-99<br>sh-pncan-co-201<br>teilnehmer<br>pc214-siem<br>pc214-siem<br>sion:<br>36 compatible devices of 36 i<br>information | Device type<br>\$7-300<br>\$7-300<br>PNICAN-Gateway<br>PNICAN-Gateway<br>PNICAN-Gateway<br>Helmholz PN-Swit<br>SIMATIC-PC<br>SIMATIC-PC         | Type<br>PN/IE<br>PN/IE<br>PN/IE<br>PN/IE<br>PN/IE<br>PN/IE<br>PN/IE |            | Address<br>172:30.132.7<br>172:30.132.10<br>172:30.132.13<br>172:30.132.22<br>172:30.132.95<br>172:30.132.102<br>172:30.132.104 | Target device     |
| Flash LED<br>ine status informat<br>Scan completed.<br>Retrieving device                        | Device<br>pn-can-gateway-tests<br>pn-can-gateway-tests<br>sh-pncan-co-99<br>sh-pncan-co-201<br>teilnehmer<br>pc214-siem<br>pc214-siem<br>sion:<br>36 compatible devices of 36 a<br>information | Device type<br>\$7-300<br>\$7-300<br>PNICAN-Gateway<br>PNICAN-Gateway<br>HeImholz PN-Swit<br>SIMATIC-PC<br>SIMATIC-PC<br>accessible devices for | Type<br>PN/IE<br>PN/IE<br>PN/IE<br>PN/IE<br>PN/IE<br>PN/IE          |            | Address<br>172:30.132.7<br>172:30.132.10<br>172:30.132.13<br>172:30.132.22<br>172:30.132.95<br>172:30.132.102<br>172:30.132.104 | Target device     |
| Flash LED<br>line status informat<br>Scan completed.<br>Retrieving device<br>Display only error | Device<br>pn-can-gateway-tests<br>pn-can-gateway-tests<br>sh-pncan-co-90<br>sh-pncan-co-201<br>teilnehmer<br>pc214-siem<br>pc214-siem<br>ion:<br>36 compatible devices of 36 a<br>information  | Device type<br>S7-300<br>S7-300<br>PNI/CAN-Gateway<br>PNI/CAN-Gateway<br>Helmholz PN-Swit<br>SIMATIC-PC<br>SIMATIC-PC<br>SIMATIC-PC             | Type<br>PN/IE<br>PN/IE<br>PN/IE<br>PN/IE<br>PN/IE<br>PN/IE          |            | Address<br>172:30.132.7<br>172:30.132.10<br>172:30.132.13<br>172:30.132.22<br>172:30.132.95<br>172:30.132.102<br>172:30.132.104 | Target device     |

A: At this point, not all IP addresses are listed.

Q: What should I do if I want to call your technical support?

**A:** Please keep all relevant data of your system installation with the connected participants and program modules ready when you contact the technical support of Helmholz GmbH & Co. KG.

# 6 Directory of Sources

You can download all NETLink<sup>®</sup> manuals for free in German and English language at http://www.helmholz.com.